## School of Medicine MMI Rater Checklist

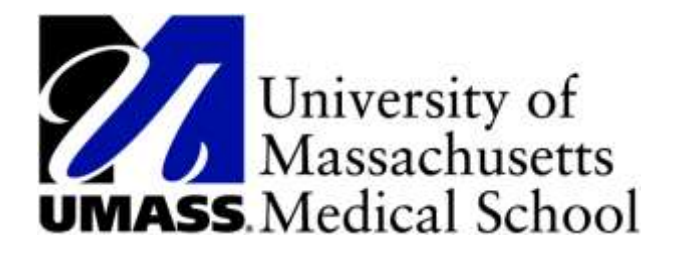

## In advance of MMI:

- Log in to <u>PeopleSoft</u> via Chrome or Firefox (hit 'ctrl' and the link simultaneously to open in new tab):
  a. If you have any issues, please contact pscs@umassmed.edu
- 2) Click on the "Interviewer Information" tile:

| ✓ Faculty Homepage |                |                            |                         |  |  |  |  |  |  |
|--------------------|----------------|----------------------------|-------------------------|--|--|--|--|--|--|
| F                  | Faculty Center | SOM Quick and Concise Form | Interviewer Information |  |  |  |  |  |  |
|                    |                |                            |                         |  |  |  |  |  |  |

3) Review all of the pages within this tile prior to your MMI session

## At the start time of the MMI:

YOU MUST BE ON TIME. Call or text 774 570 2551 if you need support on the day of your MMI. PURCH: call 413-262-9268

- Log into <u>PeopleSoft</u>. Your browser for accessing PeopleSoft and Zoom should be the *only* applications open on your computer during the MMI session. Please close all other applications and browsers (word documents, other websites/webpages, Outlook and/or other email accounts).
- 2) Click the "Interviewer Information" tile and select "My Interview Schedule" page to access the Zoom link and scenario.
  - a. Click "Enter Interview" to enter the Zoom meeting.
    - i. Zoom link will be available 1 hour prior to the scheduled start time. You will not be emailed a link.
    - ii. The host will welcome you into the meeting and move you to a Raters Lounge before moving you to your assigned Breakout Room.
    - Rename yourself, using your <u>first name only</u>.
      How: Select 'Participants', find your name, select 'More' and then click 'rename'

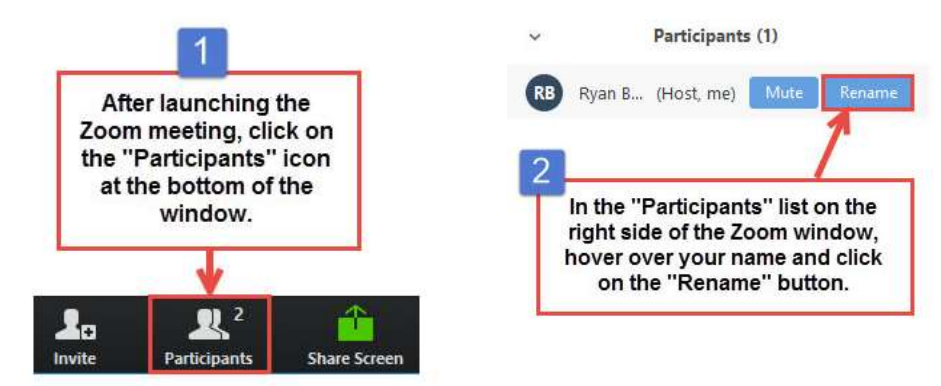

iv. An applicant will be placed in your Breakout room in advance of each interview.

- b. Click on your **designated scenario**; have it open and available for screen sharing at the start of each interview. Please be sure to review it in advance of your MMI session as well.
- 3) The meeting host will broadcast a number of messages to all (applicants and raters) throughout the session including:
  - a. Interview will begin shortly will be sent prior to applicants being moved into breakout rooms with raters
  - b. Share scenario this message starts the 8-minute interview
  - c. Stop sharing scenario this message is sent 2-minutes into the interview
  - d. *30 seconds left for discussion* this message is sent 5-minutes and 30 seconds into the discussion (7-minutes and 30 seconds into the interview)
  - e. *The interview has concluded* this message is sent at the end of the 8-minute interview. Applicants will start being moved to the next room following this message.
- 4) <u>When prompted</u> **share** your **screen** with the applicant. The applicant has 2-minutes to read the scenario. *How:*

1. Click the green 'Share Screen' icon at the *bottom* of the screen:

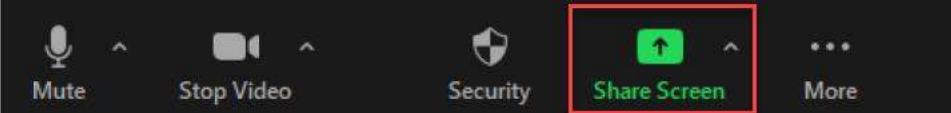

- 2. A window will pop-up showing all screens available to share:
  - Screen/desktop will be automatically selected and highlighted in blue
  - Find and select screen with the scenario or select default highlighted 'Screen' or 'Desktop'
  - o Click the blue 'Share' button on the lower right-hand side of the pop-up window

|        |                  | Basic                                                                                                    |                |                    |
|--------|------------------|----------------------------------------------------------------------------------------------------|----------------|--------------------|
|        |                  |                                                                                                    | -              |                    |
| harian |                  |                                                                                                    |                | zoon               |
|        |                  | A CONTRACT OF A CONTRACT OF A |                | E Show all windows |
| Star   | e computer sound | the Screen Sharing for Index Clo                                                                                                    | WORKSON - WORD | Share              |

 <u>When prompted</u> stop sharing your screen with the applicant and begin 6-minute discussion. *How:* Click the red 'Stop Share' icon at the top of the screen:

| Į.   | ~ |            | ~ | •        | <b>4</b>       | .it        | 1   | ۴     |            | 1     | 🥖 🛛            | •••     |
|------|---|------------|---|----------|----------------|------------|-----|-------|------------|-------|----------------|---------|
| Mute |   | Stop Video |   | Security | Participants   | Polls      | New | Share | Pause Shar | miate | Remote Control | More    |
|      |   | A          | ( |          | t You are scre | en sharing | ۲   | Stop  | p Share    | 1.011 |                | ØFind → |

11 12

- 6) All applicants will rotate in and out of your breakout room in a similar manner; there are no more than 8 applicants per session.
- 7) <u>Enter your evaluations</u> in Peoplesoft via the "Interviewer Information" tile's "MMI Rater Evaluation" page. Raters at Baystate Health should use the "PURCH MMI Rater Evaluation" page.
- 8) When finished, click the "Ask for help" button to let the host know you are finished. The host will conduct your rater check-out before you are able to leave the meeting.

## Virtual MMI Tips:

- You must log into <u>PeopleSoft</u> first everything is in PeopleSoft
  - Your scenario and the Zoom link will not be emailed to you.
- Once you have logged in:
  - Review the "Rater/Interview Overview" page
  - Open Zoom via the "My Interview Schedule" page
    - Click "Enter Meeting" or use <u>zoom.us</u> along with the meeting ID and password
- After you have entered the Zoom meeting; return to PeopleSoft via your browser
- Open your scenario from the "My Interview Schedule" page
- Ensure you have closed all other programs (email, other web browsers, word, etc.) on your computer
  Zoom and browser with PeopleSoft and your scenario should be the only applications open
- Practice sharing your screen in the rater lounge